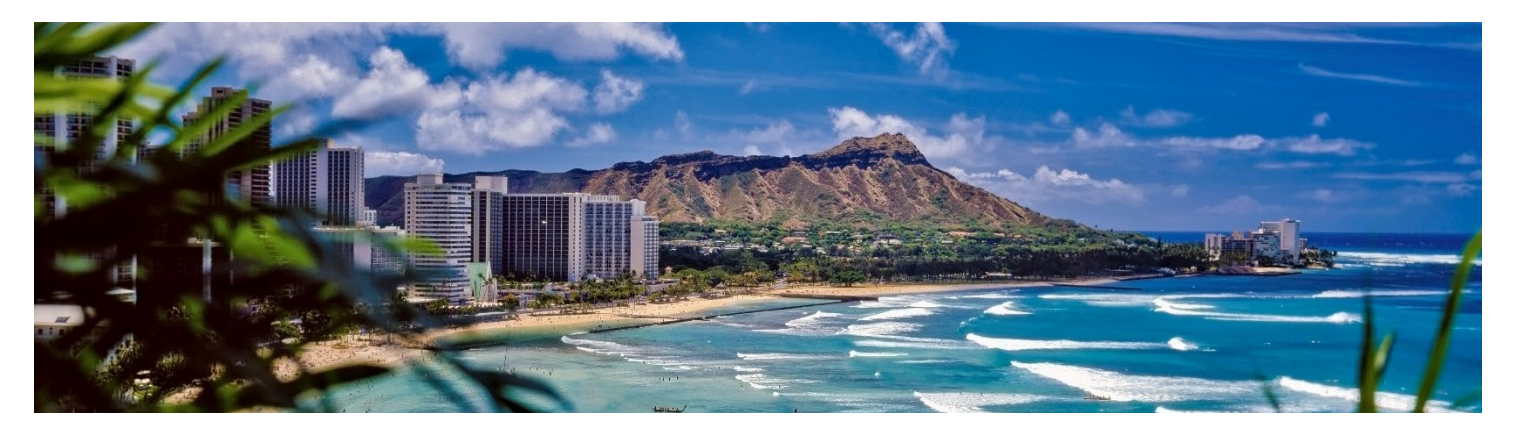

## HAWAII SAFE TRAVELS APPLICATION

Below is a step-by-step guide to completing the "Hawaii Safe Travels" application. All travelers need to complete this prior to entry to the state of Hawaii. Each adult over the age of 18 needs to complete this individually (meaning having a separate account). Minor children may be attached to an adult's account.

**TIP:** Each adult traveler should have a smart phone with internet capabilities. When you land in Hawaii you need to show your QR code generated after completing the steps below. Also, many hotels, car rental facilities and activities will require you to show this QR code before checking you in or allowing you to participate in the activity. Having this accessible on a smart phone is the easiest way to present the code. The application can be done on a computer or smart phone, but most find it easier to complete on a phone.

**STEP 1 – CREATE AN ACCOUNT:** Go to <u>www.hawaii.travel.com</u> and set up an account. The "create an account" link is on the main page. When setting up an account you will be asked to fill in profile information (name, address etc.) NOTE: this account is not trip specific so if you plan on returning to Hawaii remember your login. Once your account is set up you proceed to the next steps. Step 1 can be done before your trip. We recommend 7 days or more prior to travel.

**STEP 2 – SET UP TRIP INFORMATION:** After completing your profile the site takes you directly to step 2. You can also set up a new trip by logging in to the web site and clicking on the icon to the right (within the application page) then clicking on "set up new trip." In this step you fill out your trip information such as arrival and departure date, flight information (use flight information for flight that arrives in Hawaii) and hotel information (including address and phone number of the hotel). After completing this step, you will be asked if you want to fill out your health questionnaire. If you are not within 24 hours of travel you cannot complete the health screening questionnaire. Completing this is covered in step 4. Step 2 can be done any time before your trip.

**STEP 3 – APPLY FOR QUARANTINE EXEMPTION:** The state of Hawaii has a mandatory 10-day quarantine unless you qualify for an exemption. You can apply for quarantine exemption two ways. The first and easiest way is by being fully vaccinated. The second is by presenting a negative COVID test taken 72 hours prior to travel from an approved provider. The state of Hawaii will only take tests from a handful of approved testing locations. To apply for the exemption, click the icon to the right (within the application page). Step 3 can be done any time before your trip.

<u>To apply for an exemption with a vaccination card click the icon to the right</u>. There are three steps to completing the vaccination exemption. Please see each step below:

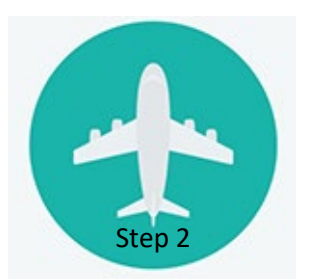

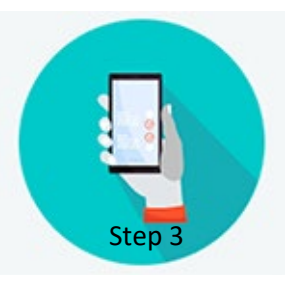

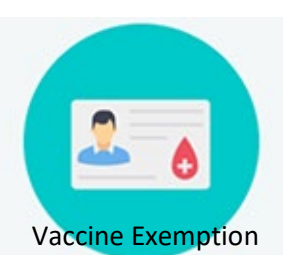

Exemption with vaccine card step 1: In this step you will fill out information such as when and where you received your vaccine doses. After completing this information there will be a link to upload your vaccine card. NOTE: If completing on a phone with a camera you will be able to take a photo and upload or choose an image from your gallery.

Exemption with vaccine card step 2: After you have uploaded the image of your vaccination card you need to scroll through and read the legal information attesting that your vaccine information is accurate. After the legal disclaimer there is a box where you sign then click "Accept Signature." Reference the image to the right.

Exemption with vaccine card step 3: After clicking accept signature in the above step you will scroll through the authorization to disclose your vaccine information. After reading

this information you will need to provide the name of the provider and location where you received your vaccine. Then there is a box similar to the box in step 2 of this process. Sign and click "accept signature." After clicking accept signature you will click on "submit" to submit your vaccine quarantine exemption. NOTE: The final submit button will not be active if you have not filled out all information and both signatures have been accepted.

If you are applying for quarantine exemption using a negative COVID test, remember that you can only do this with a negative test in hand taken within 72 hours of travel and performed by a preferred/trusted testing partner with the state of Hawaii. For more information, see: https://hawaiicovid19.com/travel-partners/

STEP 4 - HEALTH QUESTIONNAIRE: Within 24 hours of travel, you will be able to complete your health questionnaire. To complete this step, click on the image to the right (within the application page). Complete the health questions and then sign in the box and accept the signature similar to step 3.

After completing Step 4 you may be asked if you want to generate your QR code. Click yes. If you are not asked to generate a QR code, it has been created and can be found by accessing the trip you created in step 1.

ACCESS YOUR QR CODE: You will need to be able to easily access your QR code as you

Salt Lake City, UT, US (SLC) - Honolulu (HNL) -12-02-2021 Trip Details

| 8 | Screened: No |  |
|---|--------------|--|
|   |              |  |

Hawaii Arrival Date Traveling To Flight Number Airline

Honolulu (HNL) 397 Delta Air Lines (DL)

12-02-2021

will need it when you land in Hawaii and you may need it at other times during your trip. After logging into www.travel.hawaii.gov on your smart phone click on the Icon that looks like an airplane (icon from

step 1). You will see a page similar to the image on the right. Your created trip is listed here. When you click on the trip your QR code will be displayed.

Your QR code will be similar to the image to the left. When you land in Hawaii you will be directed to an area where you will show this QR code and they will also verify your vaccination card or negative COVID test for quarantine exemption. Once you have been verified, the area below the QR code will change from the red circle with an X "Screened NO" to a green circle with a check mark that says "Approved" or "Screened: Yes."

NOTE: To check into hotels, rent cars and for most excursions you will need to show this QR code showing the green check. A screen shot will not work because they need to be able to scroll and read additional information that is provided. Your vaccination card may also be needed.

verification of any person's COVID-19 health status or COVID-19 vaccination status constitutes a criminal offense punishable by a fine of not more than \$5,000, or imprisonment of not more than one vear, or both 12/1/2021 Ē

I understand that the uploading, providing presenting, uttering or other use of a falsified

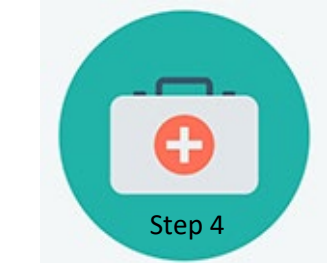

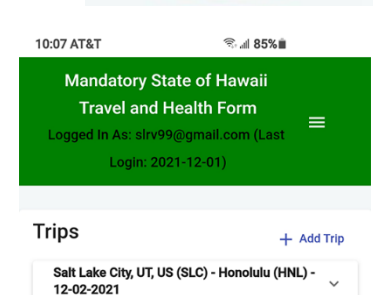

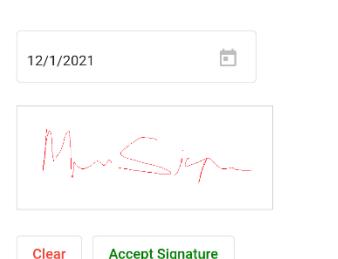